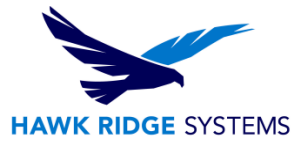

# How To Install SOLIDWORKS Visualize

| TITLE:    | How To Install SOLIDWORKS Visualize                              |
|-----------|------------------------------------------------------------------|
| DATE:     | September 2024                                                   |
| SUBJECT:  | Installing and Licensing SOLIDWORKS Visualize                    |
| ABSTRACT: | Instructions on how to install and activate SOLIDWORKS Visualize |

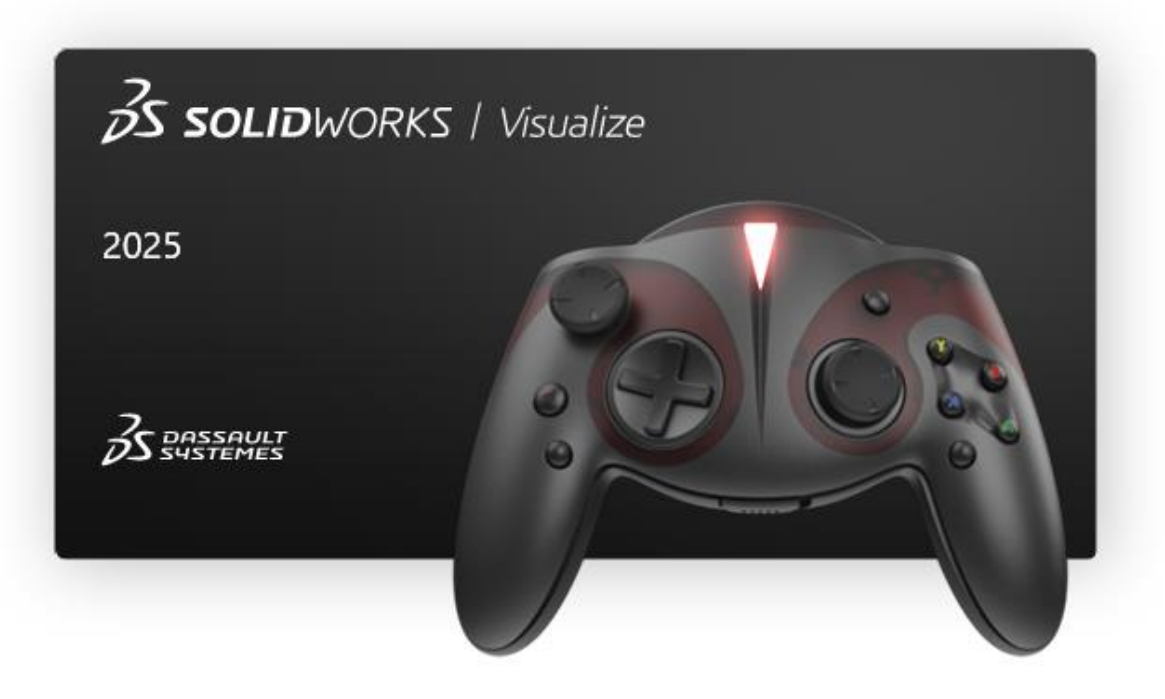

This document has detailed instructions on how to download, license, and install SOLIDWORKS Visualize.

Before loading any software, you should always login with full administrative permissions.

This is not a troubleshooting guide. If you have any technical issues with SOLIDWORKS Visualize, please contact a support technician through <u>our website</u> or call us at 1.877.266.4469 (US) or 1.866.587.6803 (Canada).

This document is only to be distributed and used by Hawk Ridge Systems customers. Any other use is prohibited.

©2024 Hawk Ridge Systems

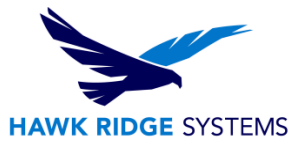

#### Contents

| Before Installation | 2 |
|---------------------|---|
| Visualize Licensing | 2 |
| Basic Installation  | 3 |

# **Before Installation**

Hawk Ridge Systems highly recommends taking a moment before installing SOLIDWORKS Visualize and checking that you are ready to load your new software by going through the points in <u>this article</u>.

To optimize performance of your Visualize installation, please make sure that you are meeting <u>the system</u> <u>requirements</u>. Benchmark Reference: <u>SOLIDWORKS Hardware Benchmarks | SOLIDWORKS</u>

Note:

- For Non-Certified NVIDIA Based GPUs: Visualize's minimum requirement is to have a graphics card from at least the Maxwell microarchitecture. That means product lines such as GeForce work with Visualize. However, if you are a user who uses SOLIDWORKS CAD and Visualize on the same computer, <u>SOLIDWORKS certified cards</u> are recommended to fully support both products.
- For Multiple GPUs: It is recommended to have multiple supported graphics cards to improve performance.
- **NVIDIA Iray Render Engine**: Starting in 2025, the Iray engine is no longer available and is replaced by the 3DS Stellar Physically Correct engine.

# **Visualize Licensing**

SOLIDWORKS Visualize Standard is included with each SOLIDWORKS CAD Professional and Premium licenses on active Subscription. An additional serial number is required to activate the complimentary seat of Visualize Standard. This serial number can be found by contacting our support team at <a href="mailto:support@hawkridgesys.com">support@hawkridgesys.com</a>, or calling 877-266-4469 (US) / 866-587-6803 (Canada).

SOLIDWORKS Visualize is installed via the SOLIDWORKS Installation Manager, which can be obtained through the <u>SOLIDWORKS downloads page</u>. If you are unable to access the downloads, please follow <u>this</u> <u>article</u> to be assigned a role for your company.

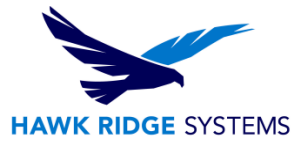

# **Basic Installation**

- 1. Download the Installation Manager from the <u>SOLIDWORKS downloads page</u> and launch it from the saved location and extract the files.
- 2. If you see a message about requiring a Windows reboot, you can click "OK" to get past it. The first page of the Installation Manager will welcome you to SOLIDWORKS and ask which type of installation you would like to perform. For a standalone install, pick the option **Install on this computer**. Press the **Next** button to continue.

| 🔯 SOLIDWORKS 2025 PR1 Installation Manager —                                                                                                    |           |
|----------------------------------------------------------------------------------------------------|-----------|
| <b>3</b> S SOLIDWORKS                                                                                                    | 2025      |
| Welcome to the SOLIDWORKS Installation Manager<br>SOLIDWORKS 2025 PR1                                                                                                    |           |
| Specify the type of installation:  Install on this computer Create an administrative image to deploy to multiple computers Install server components Download and share all files. Create individual installs or administrative images on multiple machines with a si download. | ngle      |
| Cancel Help                                                                                                    | ><br>Next |

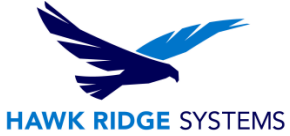

 The next page will ask for your serial numbers. Input your Visualize serial number into the SOLIDWORKS Visualize field, found in the Visualization section. Input any other product serial numbers into their appropriate fields.

| 🗊 SOLIDWORKS 2025 PR1 Installation Manager —                                                   | ×    |
|------------------------------------------------------------------------------------------------|------|
| <b>3</b> S SOLIDWORKS                                                                          | 2025 |
| Serial Number                                                                                  |      |
| Enter your serial number information                                                           |      |
| ✓ 3D Design                                                                                    | Î    |
| Visualization                                                                                  | _    |
| SOLIDWORKS Visualize XXXX XXXX XXXX XXXX XXXX XXXX XXXX X                                      |      |
| Simulation<br>Flow Simulation, Motion, Plastics, Simulation                                    | - 1  |
| > CAM ①<br>CAM                                                                                 |      |
| <ul> <li>Technical Communication<br/>Composer, Composer Player Pro, Inspection, MBD</li> </ul> |      |
| Electrical Design<br>Electrical, Electrical 3D                                                 | More |
| × ? <                                                                                          | >    |
| Cancel Help Back                                                                               | Next |

4. Click the **Next** button to continue. The Installation Manager will check for updates and older installations. Additionally, it will confirm what products you are entitled to install.

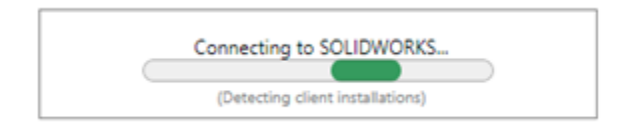

You may be informed that there is a newer available version for download. We recommend you choose to continue installing with your original service pack and upgrade later. If you receive this prompt, choose your desired option, and press the **Next** button to continue.

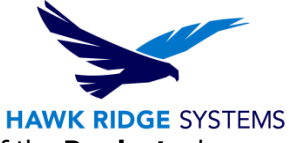

5. During the **Summary** section, click on the **CHANGE** link found to the right of the **Products** drop down menu.

| 🗊 SOLIDWORKS 2025 PR1 Installation Manager                                                                                                    | - 0                                    | ×                                                                                                    |
|----------------------------------------------------------------------------------------------------|----------------------------------------|----------------------------------------------------------------------------------------------------|
| <b>3s solid</b> works                                                                                                    |                                        | 2025                                                                                                    |
| Summary                                                                                                    |                                        |                                                                                                    |
| This is a new installation of 2025 PR1.                                                                                                    |                                        | *                                                                                                    |
| ✓ Products                                                                                                    | Change 🖉                               |                                                                                                    |
| SOLIDWORKS: SOLIDWORKS Toolbox, SOLIDWORKS Routing, ScanTo3D, TolAnalyst, SOLIDWO<br>Design Checker, Example Files, Manuals, Help Files<br>SOLIDWORKS Languages: English<br>eDrawings<br>SOLIDWORKS File Utilities<br>SOLIDWORKS Composer Player<br>SOLIDWORKS CAM | RKS Costing,                           |                                                                                                    |
| > Download Options                                                                                                    | Change 🖉                               |                                                                                                    |
| > Installation Location                                                                                                    | Change 🖉                               |                                                                                                    |
| ✓ Toolbox/Hole Wizard Options                                                                                                    | Change 🖉                               | _ I                                                                                                    |
| Toolbox installation location: C:\SOLIDWORKS Data 2025                                                                                                    |                                        | in a start and a start a start a star |
| Toolbox installation method:     New Toolbox       I accept the terms of the SOLIDWORKS     Estimated install       License Agreement     Estimated down                                                                                                    | ation size: 12 GB<br>load size: 4.9 GB | NOTE                                                                                                    |
| Cancel Help Back                                                                                                    | Download an                            | d Install                                                                                                    |

6. Ensure that Visualize is checked for installation. Once you have done this, click **Back to Summary** to return to the summary section.

| SOLIDWORKS 2025 PR1 Installation Manager    | -                                                                                               |        |
|---------------------------------------------|-------------------------------------------------------------------------------------------------|--------|
| <b>35 SOLID</b> WORKS                       |                                                                                                 | 202    |
| Product Selection                           |                                                                                                 |        |
| Select products to install.                 |                                                                                                 |        |
| SOLIDWORKS Premium                          | Select different packages or products                                                           |        |
| SOLIDWORKS Languages                        |                                                                                                 |        |
| eDrawings (599 MB)                          |                                                                                                 |        |
| SOLIDWORKS File Utilities (31 MB)           |                                                                                                 |        |
| SOLIDWORKS Composer Player (520 MB)         |                                                                                                 |        |
| SOLIDWORKS Visualize (4.4 GB)               |                                                                                                 |        |
| SOLIDWORKS CAM (2.7 GB)                     |                                                                                                 |        |
| SOLIDWORKS Manage Client (665 MB)           |                                                                                                 |        |
| SOLIDWORKS PDM Client (801 MB)              |                                                                                                 |        |
| DEVDERIENCE Fusikaren fan SOLIDWORKS (2002) |                                                                                                 |        |
| API Tools                                   |                                                                                                 |        |
| APT 10015                                   | *                                                                                               |        |
| Select a product to see its description.    |                                                                                                 |        |
|                                             |                                                                                                 |        |
|                                             |                                                                                                 |        |
|                                             | Estimated space required for installation: 17 GB<br>Does not include the size of any downloads. |        |
| × 2                                         |                                                                                                 | /      |
|                                             |                                                                                                 |        |
| Cancel Help                                 | Back to                                                                                         | Summar |

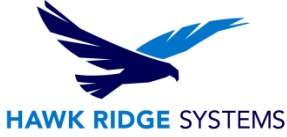

 If you wish to edit your Download Options or Install Location, you can press the CHANGE button on any of these items to customize them. Pressing the Greater Than symbol (>) will show what the current settings are.

| > Download Options            | Change 🖉        |
|-------------------------------|-----------------|
| > Installation Location       | <u>Change</u> 🖉 |
| > Toolbox/Hole Wizard Options | Change 🖉        |

- 8. You will be shown the estimated installation and download size for your products at the bottom of the **Summary** section. An estimated download size for additional install files may also be shown.
- 9. Check on "I accept the terms of the SOLIDWORKS License Agreement".
- 10. Click the **Install Now** button to continue. If there are any files that need downloading, this button will appear as **Download and Install**.

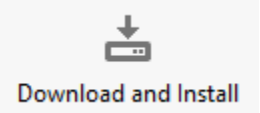

- 11. Any required download will start automatically.
- 12. If all the required install files were already present on the system, the Visualize install will start automatically. Any other products that were selected during the previous **Summary** section will also install automatically.
- 13. Once the installation has been completed, press the **Finish** button to exit the Installation Manager.

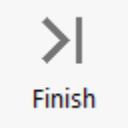

14. Now that Visualize is loaded, launch the software, and follow the activation prompts to activate your license. Please see our <u>Product Activation</u> document if you would like instructions on how to do this.

For further assistance, please contact our support team at <u>support@hawkridgesys.com</u>, or 877-266-4469 (US) or 866-587-6803 (Canada).